## How to Enter the 2019-2020 MNA Better Newspaper Contest

Step-by-step instructions

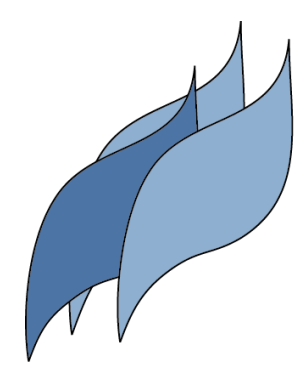

MINNESOTA NEWSPAPER ASSOCIATION

### **Overview of Steps**

| Topic                                                      | Page # |
|------------------------------------------------------------|--------|
| Contest Rules and Dates                                    | 3      |
| Go to site                                                 | 4      |
| <ul> <li>Login (new and returning users)</li> </ul>        | 5      |
| <ul> <li>Updating information</li> </ul>                   | 7      |
| Managing your entries                                      | 8      |
| Submit an entry                                            | 10     |
| <ul> <li>Validate your account (new users only)</li> </ul> | 16     |
| Add authorized entrants                                    | 18     |
| Review your entry list                                     | 21     |
| Calculate entry fee                                        | 22     |

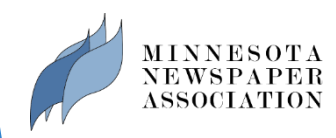

### Important Contest Requirements and Dates

#### Rules & Eligibility

All active and associate members of the MNA in good standing are eligible. To be considered in good standing, dues for 2019 and all past dues must be paid in full by September 30, 2020.

#### Entry Deadline: SEPTEMBER 30, 2020

Contest deadline: Monday, September 30, 2020. All entries must be uploaded to the online system by <u>11:00</u> <u>p.m. September 30</u>. Categories that require mail-in materials must be postmarked on or before September 30. Entries postmarked later than September 30 will not be accepted. Hand deliveries must in at the MNA office by 5:00 p.m. on September 30.

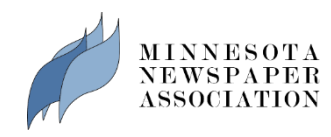

### Step 1: Go to the entry site

- The contest site is: <u>betternewspapercontest.com/MNA2020</u>
  - Please note: For best contest experience, use the Google Chrome browser.
  - More browser info
  - Download Chrome

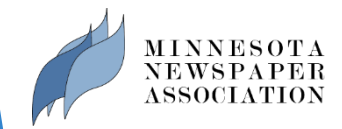

### 2. Log in - returning users

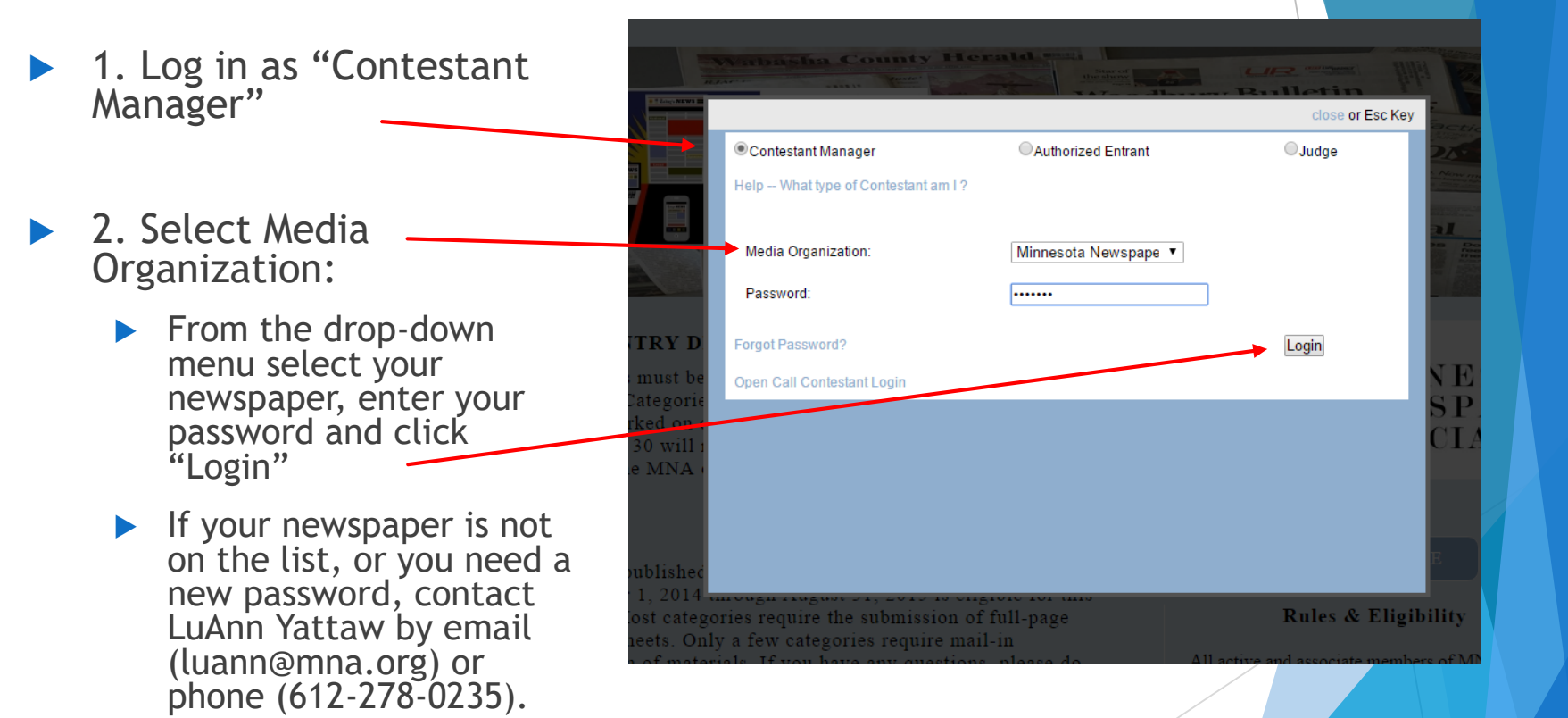

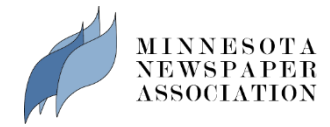

### 2. Log in - first time users

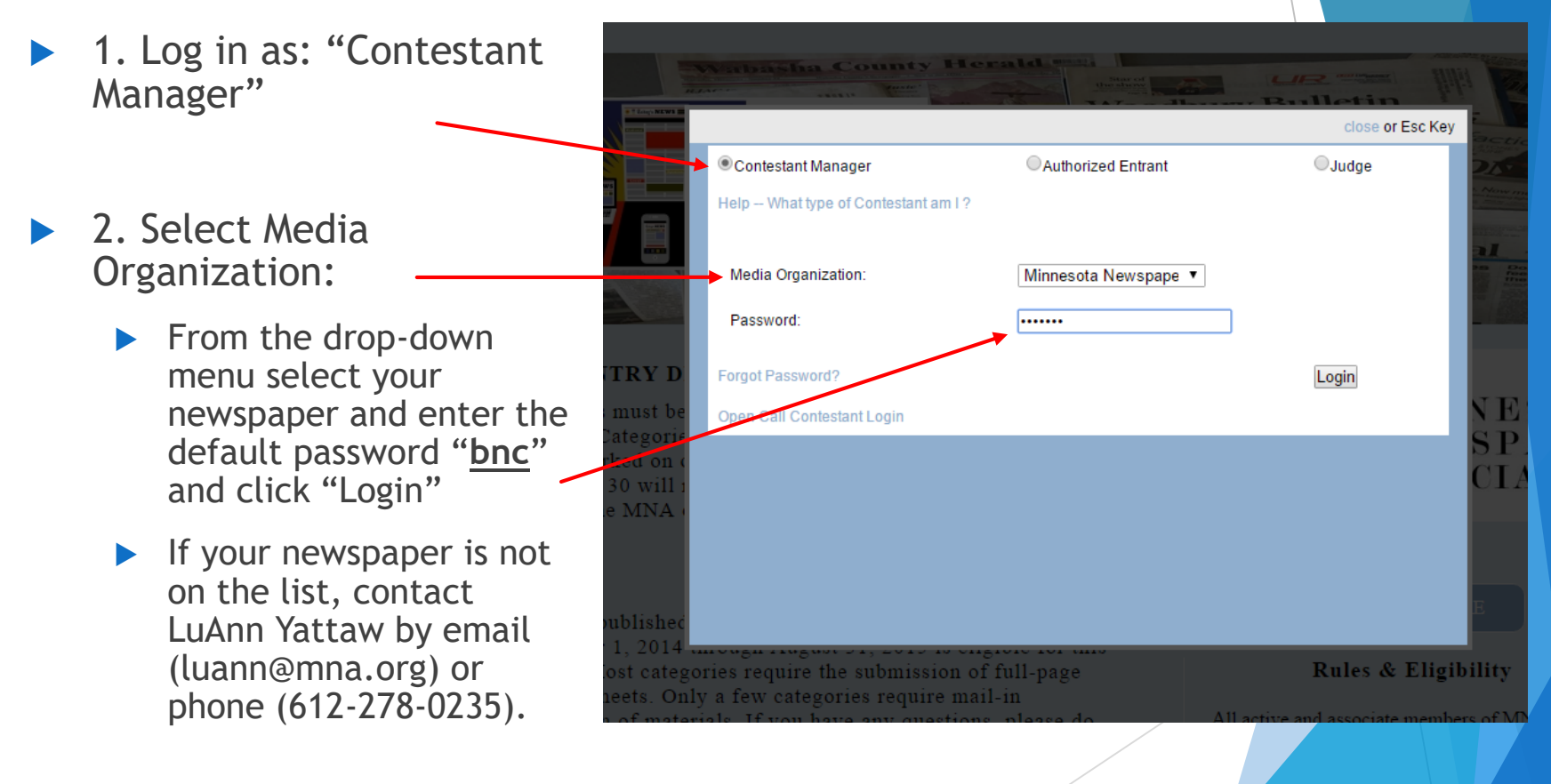

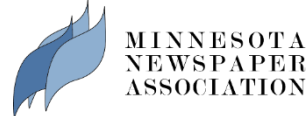

### 3. Update information

- Your first successful login prompt you to change your password and update contact information.
- Fill in the requested information. Remember to record your password. Be sure to use a valid email address. Later, an important confirmation email will sent to this address.
- To save changes, click "Submit."

|                              | brt                                             | Datta DNIC®                                                |                                  | (f) ()                                                                                                    |
|------------------------------|-------------------------------------------------|------------------------------------------------------------|----------------------------------|----------------------------------------------------------------------------------------------------|
|                              |                                                 | - Better)BNC°                                              |                                  |                                                                                                    |
|                              | Home My 0                                       | Contest Contest Info Judges Login                          | Find Contests                    |                                                                                                    |
| 1.000                        |                                                 |                                                            |                                  |                                                                                                    |
| Edit Contes                  | tant Manager                                    |                                                            |                                  |                                                                                                    |
| Owners                       | Mana                                            | D                                                          | rimany Contestant Contact Inform | nation - Contestant Manager                                                                                                    |
| Contentent                   | THE .                                           | ,,,,,,,,,,,,,,,,,,,,,,,,,,,,,,,,,,,,,,,                    | and y control contact morn       | and a second second sec |
| Contestant                   | 1651                                            |                                                            |                                  |                                                                                                    |
| Contestant                   | 44Z                                             |                                                            |                                  |                                                                                                    |
| Frequency                    | Weekly                                          |                                                            |                                  |                                                                                                    |
| Circ                         | Under 1500                                      |                                                            |                                  |                                                                                                    |
| Group                        | under 1,300                                     | •                                                          |                                  |                                                                                                    |
| First Name                   | Sarah                                           | Last Name                                                  | Bauer                            |                                                                                                    |
| *Contestant<br>Manager Email | sarah@mna.org                                   | *Confirm<br>Email                                          | sarah@mna.org                    |                                                                                                    |
| *Contestant<br>Phone         | 612-278-0250                                    | Contestant<br>Website                                      |                                  |                                                                                                    |
| *Password                    | ·····                                           | *Confirm                                                   |                                  |                                                                                                    |
| Password must be             | a minimum of 6 characters long, have at least o | password<br>one capital letter, one lower case letter, and | have at least one number.        |                                                                                                    |
| Mailing Address              |                                                 | Shipping/Physical                                          | Address                          |                                                                                                    |
|                              |                                                 |                                                            |                                  | Same as Mailing Address                                                                                                    |
| *Number and<br>Street        | 10 S. 5th St. Ste. 1105                         | *Number and<br>Street                                      | 10 S. 5th St. Ste. 1105          |                                                                                                    |
| *City                        | Minneapolis                                     | *City                                                      | Minneapolis                      |                                                                                                    |
| *State/Province              | 2021                                            | *State/Province                                            |                                  |                                                                                                    |

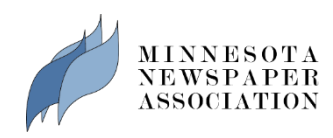

#### 4. Manage your entries

- You will see the "Manage Entries" page each time you log in. It is home base. From here you'll submit, edit and manage your contest entries.
- At the upper-right hand of this page, you'll see a your circulation group designation and your total number of entries.
  - If you think the circulation information is incorrect, contact LuAnn Yattaw by email (luann@mna.org) or phone (612-278-0235).

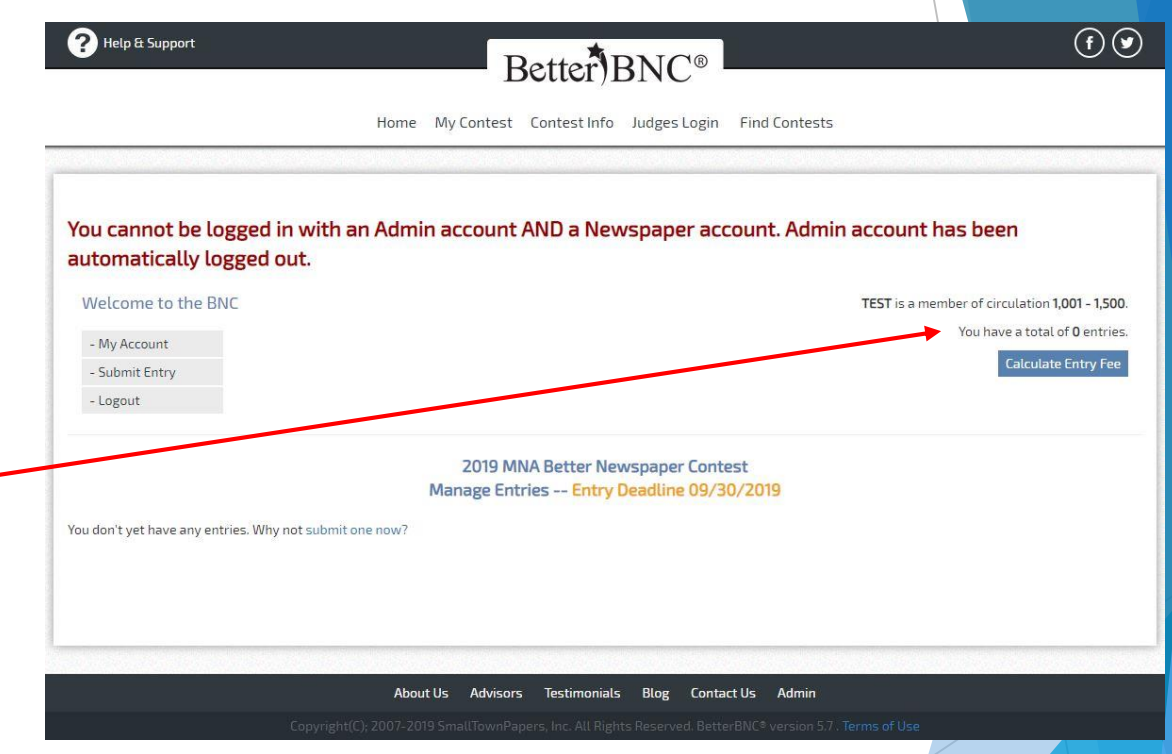

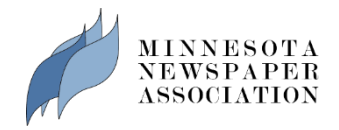

- When you're logged in, go to the "My Contest" drop down to go back to the "Manage Entries" page, submit an entry, choose "My Account" to update your information or "Logout" when you're finished.
- If you have any questions you can go to the "Contest Info" drop down to find contest information, instructions and contact information for MNA contest administrators.

MINNESOTA NEWSPAPER ASSOCIATION

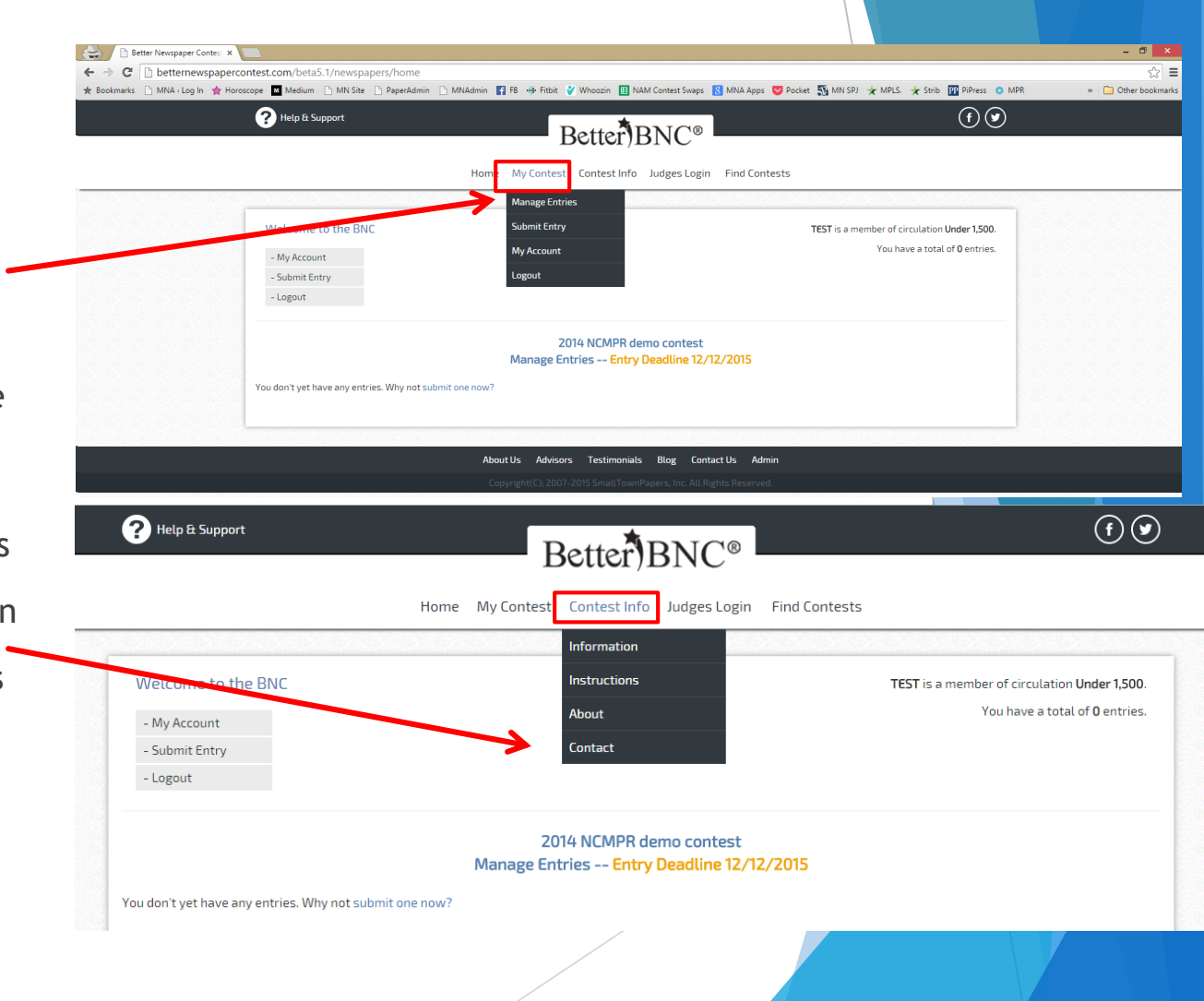

#### 5. Submit an entry-Overview

- Open the contest entry form by clicking the "Submit Entry" link on the "Manage Entries" page or from the "My Contest" menu.
- Fill in the information requested, working from top to bottom. See following pages for more details.
  - The division you choose will determine the list of categories available for selection, and the category you choose will reveal other form fields.
  - You must fill out one form for each entry.
    - If you wish to submit two entries in the same category, <u>each</u> entry must have its own form.

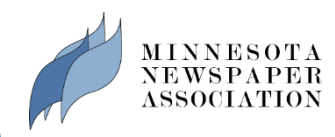

### 5. Submit an entry

- 1. Select the award division: Categories are First Step: Create New Entry All entries subject to rules and eli listed by division in Division Awards to Individuals  $\sim$ the BNC Rules Category (When a category's entry limit has been reached, the 005 Government/Public Affairs Reporting category will no longer appear in the list.) packet. nt/Public Affairs Reporting --Category Note Each individual may submit two (2) entries. One entry consists of government/public affairs coverage from any one issue (may include more than one story). Submit PDF tearsheets online 2. Select the category Headline or Title of Entry Local Government Holds Meeting from the drop-down Publication date: Choose Choose  $\sim$ Choose menu.
- 3. Enter the headline or title of the entry.

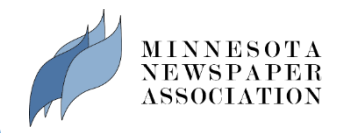

4. For categories that require online submission click,

"Browse" under "Upload Attachment & Links" and select the PDF file you wish to upload.

- Click "Browse & Attach More Files" if you wish to add additional PDFs.
- Attachments are uploaded when you submit your entry.
- The maximum file size allowed is 5MB.

| All entries subject to rules and eligibility requirements.                                                                                           |                                                                                                    |                                                    |                                                                                                    |                                                           |   |
|----------------------------------------------------------------------------------------------------|----------------------------------------------------------------------------------------------------|----------------------------------------------------|----------------------------------------------------------------------------------------------------|-----------------------------------------------------------|---|
| Division                                                                                                    | Awards to Individuals                                                                                                    |                                                    | ~                                                                                                   |                                                           |   |
| Category (When a category's entry limit has been reached, the<br>category will no longer appear in the list.)                                        | 005 Government/Public Affairs Reporti                                                                                                    | ng                                                 | ~                                                                                                   |                                                           |   |
|                                                                                                    | Government/Public Affairs ReportingCategory<br>Each individual may submit two (2) entries. One ee<br>government/public affairs coverage from any one<br>story). Submit PDF tearsheets online. | Note<br>ntry consists of<br>e issue (may include m | ore than one                                                                                        |                                                           |   |
| Headline or Title of Entry                                                                                                    | Local Government Holds Meeting                                                                                                    |                                                    |                                                                                                    |                                                           |   |
| Publication date:                                                                                                    | Choose V Choose V                                                                                                    | Choose                                             | ~                                                                                                   |                                                           |   |
| ext Step: Upload Attachments & Links N                                                                                                    | Jeed Help?                                                                                                    |                                                    |                                                                                                    |                                                           |   |
| Vext Step: Upload Attachments & Links M<br>Get File(s) to Attach to this Entry<br>The number of file attachments allowed is determined by your con   | leed Help?                                                                                                    | T                                                  | Publish Large<br>Judges prefer sma                                                                  | PDF Files<br>Iler PDF files.                              | 1 |
| Get File(s) to Attach to this Entry The number of file attachments allowed is determined by your con Browse                                          | leed Help?                                                                                                    | Π                                                  | Publish Large<br>ludges prefer sma<br>iird party vendors                                            | PDF Files<br>ller PDF files.<br>offers vary.              | ] |
| Get File(s) to Attach to this Entry The number of File attachments allowed is determined by your con Browse & Attach More Files                      | leed Help?                                                                                                    | T.                                                 | Publish Large<br>Judges prefer sma<br>ird party vendors<br>Scribd<br>Issuu<br>Yudu                  | PDF Files<br>ller PDF files.<br>offers vary.              |   |
| Get File(s) to Attach to this Entry The number of file attachments allowed is determined by your con Browse & Attach More Files                      | veed Help?                                                                                                    | T                                                  | Publish Large<br>ludges prefer sma<br>iird party vendors<br>Scribd<br>Issuu<br>Yudu<br>Help with la | PDF Files<br>ller PDF files.<br>offers vary.<br>rge files |   |
| Get File(s) to Attach to this Entry The number of file attachments allowed is determined by your con Browse & Attach More Files Browse my Scrapbooks | leed Help?                                                                                                    | n                                                  | Publish Large<br>ludges prefer sma<br>ird party vendors<br>Scribd<br>Issuu<br>Yudu<br>Help with la  | PDF Files<br>ller PDF files.<br>offers vary.<br>rge files |   |

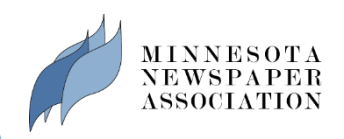

5. For categories that allow submission of URLs, enter those under "Get Links to Attach to this Entry"

> Please verify URLs are not broken (current) or that access is allowed in the case of paywalls.

| File(5) to Attach to this Entry<br>number of file attachments allowed is dete                                                               | rmined by your contest rules.                                                                                    |                                                                                            | Publish Large PDF Files<br>Judges prefer smaller PDF files. |
|----------------------------------------------------------------------------------------------------|----------------------------------------------------------------------------------------------------|--------------------------------------------------------------------------------------------|-------------------------------------------------------------|
| Brows                                                                                                    | se                                                                                                    |                                                                                            | Third party vendors offers vary.                            |
| wse & Attach More Files                                                                                                    |                                                                                                    |                                                                                            | Scribd<br>Issuu<br>Yudu                                     |
|                                                                                                    |                                                                                                    |                                                                                            | Help with large files                                       |
|                                                                                                    |                                                                                                    |                                                                                            |                                                             |
| owse my Scrapbooks                                                                                                    |                                                                                                    |                                                                                            |                                                             |
| owse my Scrapbooks                                                                                                    | ore info                                                                                                    |                                                                                            |                                                             |
| bwse my Scrapbooks ad files and URL/Links from scrapbooks.M Links to Attach to this Entry 7                                                 | ore info<br>he number of URL/Link attachments allowed is det                                                     | ermined by your contest rules.                                                             |                                                             |
| bwse my Scrapbooks<br>of files and URL/Links from scrapbooks<br>Links to Attach to this Entry 71<br>Iste URL/Link here                      | ore info he number of URL/Link attachments allowed is deb Paste URL/Link here                                    | ermined by your contest rules. Paste URL/Link here                                         |                                                             |
| wwse my Scrapbooks<br>d files and URL/Links from scrapbooks:M<br>Links to Attach to this Entry 7<br>iste URL/Link here                      | ore info he number of URL/Link attachments allowed is det Paste URL/Link here Paste URL/Link here                | ermined by your contest rules. Paste URL/Link here Paste URL/Link here                     |                                                             |
| bwse my Scrapbooks<br>ad files and URL/Links from scrapbooks M<br>Links to Attach to this Entry 7<br>ste URL/Link here<br>ste URL/Link here | ore info  Paste URL/Link attachments allowed is dete Paste URL/Link here Paste URL/Link here Paste URL/Link here | ermined by your contest rules. Paste URL/Link here Paste URL/Link here Paste URL/Link here |                                                             |

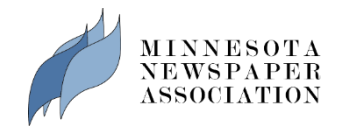

#### 6. Enter Next Step: Comments, Credits & Other Info any entry notes Entry notes/description: ▶ the name of the Who should be credited for this entry? Enter the names of up to 5 people. entrant(s) First Name Last Name ► For awards that First Name Last Name go to more than First Name Last Name five people, feel free to enter First Name Last Name "staff" for the First Name Last Name entry credit. 7. Check "I am not a Final Step: Answer reCAPTCHA and Submit Entry robot" box I am not a robot 8. Click "Submit Entry." Submit Entry Attachments are uploaded when you click "Submit Entry". MINNESOTA NEWSPAPER ASSOCIATION 14

- After you click submit, you will be taken to the "Official Entry Form."
- For categories that require mail-in submission, please print this page and affix it to the entry.
- If you do not need to print the entry form, click "Submit Another Entry," "Manage Entries" or "Logout," if you're finished.

#### **IMPORTANT NOTE:**

You must complete an entry form online for ALL ENTRIES, even those that are mailed to MNA. Labeling of hard-copy entries must be done correctly in order for your entry to be properly judged. Judges read the hard-copy entries and enter results online. Your label corresponds directly with the contest website.

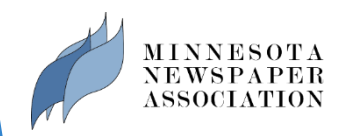

# 6. New users: Validate your account

14201

- New Users ONLY: After you've successfully added two (2) entries to your new BetterBNC account, you will receive the following pop-up message and a confirmation email will automatically be sent to the email address you provided the first time you signed in.
- Intry Form.
  -IN ENTRY:
  If y to entry materials. When more than one section or issue is required,
  securely with a binder clip, rubber bands, or enclose in a manila folder
  ostma ked by October 1, 2012 and sent to:
  Your account is being converted to a new type of account called 'Contestant Manager'. With this new account, you can make entries on behalf of your media organization, authorize
  and manage others who can make entries, and control all entries.
  Dut first we need to validate you as the proper person for the job. An email has been sent to the Primary Contact Person on record. Locate that email and follow the instructions to
  complete the validation. After that you will log in as Contestant Manager.

When you receive the email, click on the link provided to activate your account.

> MINNESOTA NEWSPAPER ASSOCIATION

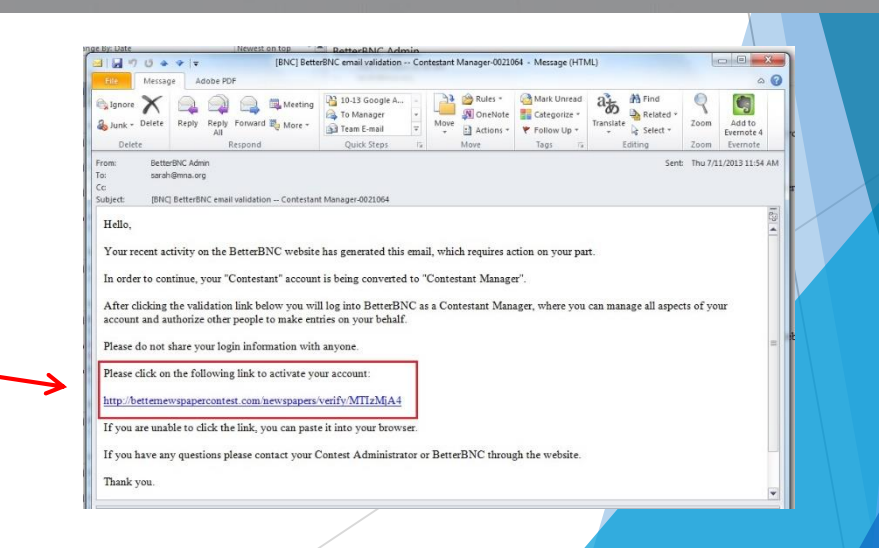

- After validating your account, you will be asked to update your account information one last time.
- All fields marked with an asterisk are required.
- After you update your account, you can continue adding entries.

| ope we weaking              |                               | אונארטייני 🛐 דו אין דער 🔺 דעראני 🔁 נאטרע גערוניבע אונארטיין 🔁 נאטר גערוניבע גערטייבע אונארטיי |                             |                                |
|-----------------------------|-------------------------------|-----------------------------------------------------------------------------------------------|-----------------------------|--------------------------------|
| PHelp & Suppo               | rt                            | Better)BNC®                                                                                   |                             | (f) 🕑                          |
|                             |                               | Home My Contest Contest Info Judges Login                                                     | Find Contests               |                                |
| Edit Contest                | ant Manager                   |                                                                                               |                             |                                |
| Dwners                      | None                          | Pr                                                                                            | imary Contestant Contact In | formation - Contestant Manager |
| Contestant                  | TEST                          |                                                                                               |                             |                                |
| Contestant<br>Code          | 442                           |                                                                                               |                             |                                |
| Frequency                   | Weekly                        |                                                                                               |                             |                                |
| Eirc<br>Group               | Under 1,500                   |                                                                                               |                             |                                |
| First Name                  | Sarah                         | * Last Name                                                                                   | Bauer                       |                                |
| Contestant<br>Manager Email | sarah@mna.org                 | *Confirm<br>Email                                                                             | sarah@mna.org               |                                |
| Contestant<br>Phone         | 612-278-0250                  | Contestant<br>Website                                                                         |                             |                                |
| * Password                  | •••••                         | *Confirm<br>Password                                                                          |                             |                                |
| Password must be            | a minimum of 6 characters lor | g, have at least one capital letter, one lower case letter, and                               | have at least one number.   |                                |
| Mailing Address             |                               | Shipping/Physical A                                                                           | Address                     |                                |
| Number and<br>Street        | 10 S. 5th St. Ste. 1105       | ■<br>*Number and<br>Street                                                                    | 10 S. 5th St. Ste. 1105     | Same as Mailing Address        |
| City                        | Minneapolis                   | *City                                                                                         | Minneapolis                 |                                |
| State/Province              | MN                            | *State/Province                                                                               | MN                          |                                |
| 2 🕖 💈                       |                               |                                                                                               |                             |                                |

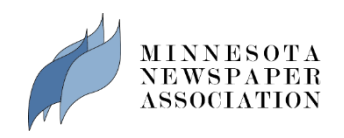

#### 7. Add authorized entrants

- OPTIONAL: You can also create additional "Authorized Entrants."
  - An Authorized Entrant is someone that you authorize to make entries on behalf of your media organization.
  - Authorized Entrants can make and manage only their own entries.
- As Contestant Manager, you can access and manage all the entries made by you, and all of your Authorized Entrants.
- To create an Authorized Entrant account, click on the "Add More" link at the bottom of the "My Account" page
- Enter the Authorized Entrants account information.

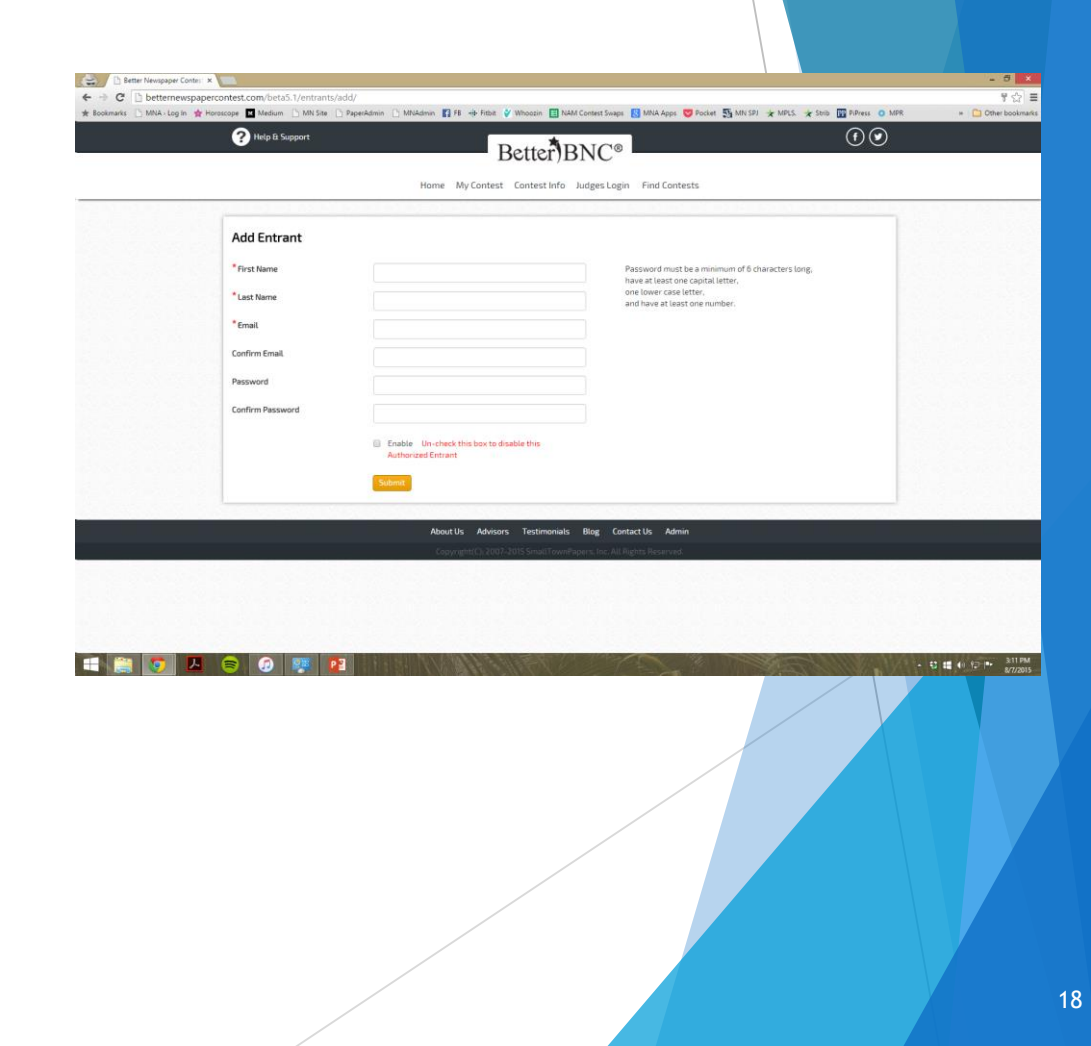

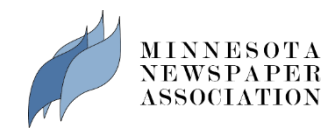

- Authorized Entrants will receive a confirmation email after the registration is submitted by the Contestant Manager.
- Authorized Entrants follow the same steps to log in, but choose "Authorized Entrant" from the "Login As" menu.
- Authorized Entrants will also follow the same process for submitting and managing entries.

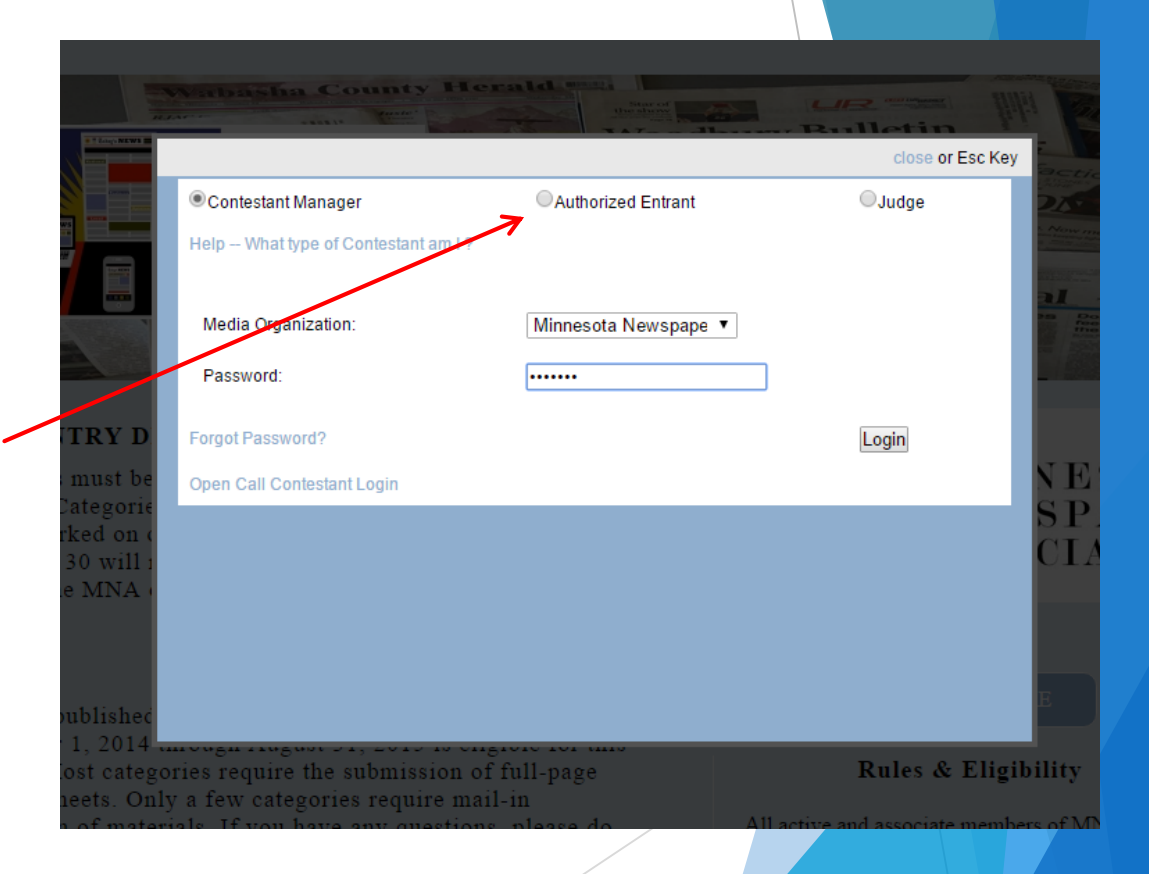

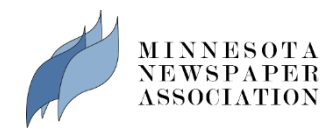

If you do not want to create any Authorized Entrants, and just use the Contestant Manager account for all entries, click the "Contestant Manager Only" box at the bottom of your "My Account" page.

| People Authorize | ed to make Entry for this cor                                                                           | testant - Authorized Entrants |
|------------------|----------------------------------------------------------------------------------------------------|-------------------------------|
|                  | <ul> <li>Contestant Manager Only<br/>Checking this box locks out all<br/>Authorized Entrants</li> </ul> |                               |
| Add More         |                                                                                                    |                               |
|                  | Submit                                                                                                  |                               |

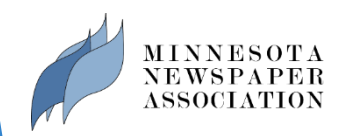

#### 8. Review your entry list

- In the list of entries on the "Manage Entries" page, the Actions column at the far right contains four links: "Label," "Edit," "Disable," and "Delete."
- **"Label"** displays the entry label associated with that entry. You only need labels for mail-in entries. You can use this link to print new or additional labels, if needed.
- "Edit" lets you view and change information in the entry form. If you change an entry in mail-in category, you'll need to display and reprint the label for that entry.
- "Disable" removes that entry from the contest (you will not be charged for disabled entries), although you'll still see it in a separate Disabled Entries list. If you disable an entry, you can reinstate it again by clicking "Enable." This action is reversible.
- **Delete**" allows you to permanently delete an entry. This action cannot be reversed.

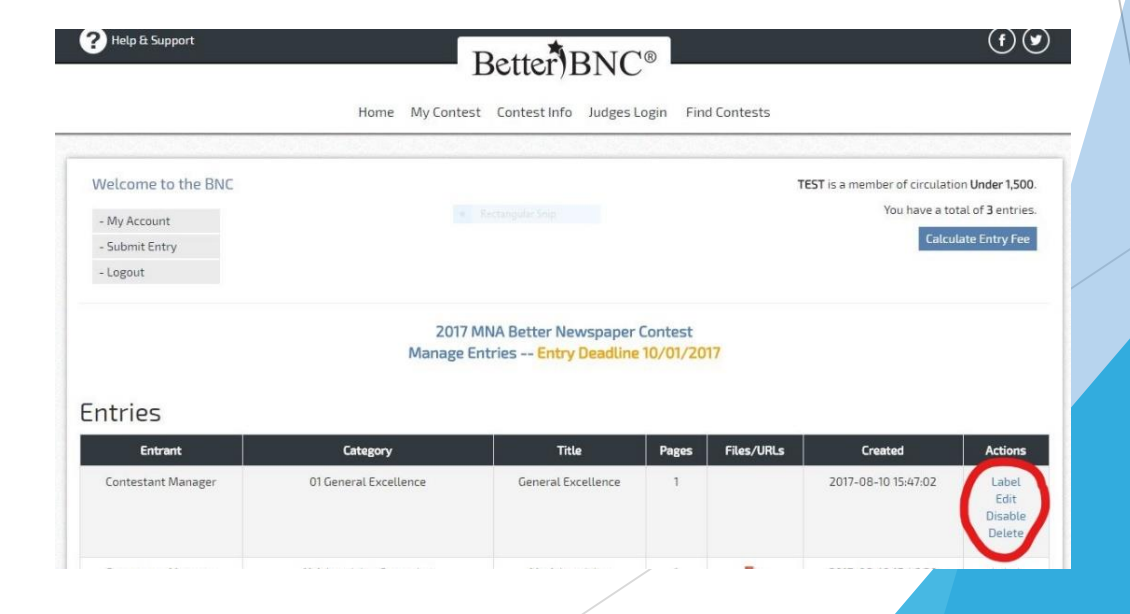

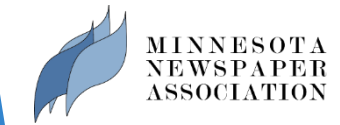

### 9. Calculate your entry fee

- Once you've submitted all your entries, you'll need to print out a complete list of entries to submit with payment.
- Click the "Calculate Entry Fee" link to pull up a full list of all entries, along with amount due (\$9 per entry).
- PRINT TWO COPIES OF THE COMPLETED LIST.
- Keep one copy for your records. Mail one copy with your check (made out to "Minnesota Newspaper Association") and any non-PDF entries to the MNA office.

|                                                               | Home My                                               | Contest Contest Info Judge                            | s Login F   | ind Contests       |                                                       |                                                      |
|---------------------------------------------------------------|-------------------------------------------------------|-------------------------------------------------------|-------------|--------------------|-------------------------------------------------------|------------------------------------------------------|
| Welcome to the BNC                                            |                                                       |                                                       |             |                    | TEST is a member of circulati                         | ion <b>Under</b> '                                   |
| - My Account                                                  |                                                       |                                                       |             |                    | You have a to                                         | otal of <b>3</b> en                                  |
| - Submit Entry                                                |                                                       |                                                       |             |                    | Calcu                                                 | ılate Entry                                          |
| - Logout                                                      |                                                       |                                                       |             |                    |                                                       |                                                      |
| ntries                                                        | Category                                              | age Entries Entry Deadlin                             | Pages       | 2015<br>Files/URLs | Created                                               | Acti                                                 |
| ntries<br>Entrant                                             | Category                                              | age Entries Entry Deadlin<br>Title                    | Pages       | 2015<br>Files/URLs | Created                                               | Actio                                                |
| <b>ntries</b><br>Entrant<br>Contestant Manager                | Mar<br>Category<br>1 General Excellence               | Title<br>Test General Excellence                      | Pages       | 2015<br>Files/URLs | Created<br>2015-08-07 16:17:52                        | Acti<br>Lat<br>Ed<br>Disa<br>Del                     |
| ntries<br>Entront<br>Contestant Manager<br>Contestant Manager | Category 1 General Excellence 17 Human Interest Story | Title Test General Excellence Best Story of the Year! | Pages 1 1 1 | 2015<br>Files/URLs | Created<br>2015-08-07 16:17:52<br>2015-08-07 15:58:05 | Action<br>Edd<br>Disa<br>Delu<br>Edd<br>Disa<br>Delu |

Important note: Please plan to send your entry fee check with any mail-in entries to MNA, or complete credit card payment on or before the deadline. Payment is due the same day entries are due.

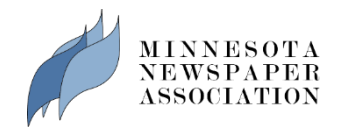

- In lieu of a check, complete the credit card information form and send the payment confirmation along with your complete list, and any hard-copy entries to MNA.
- If you have a contest fee question, contact MNA Accounting Manager Debbie Evans (Debbie@mna.org) or 612-278-0231.

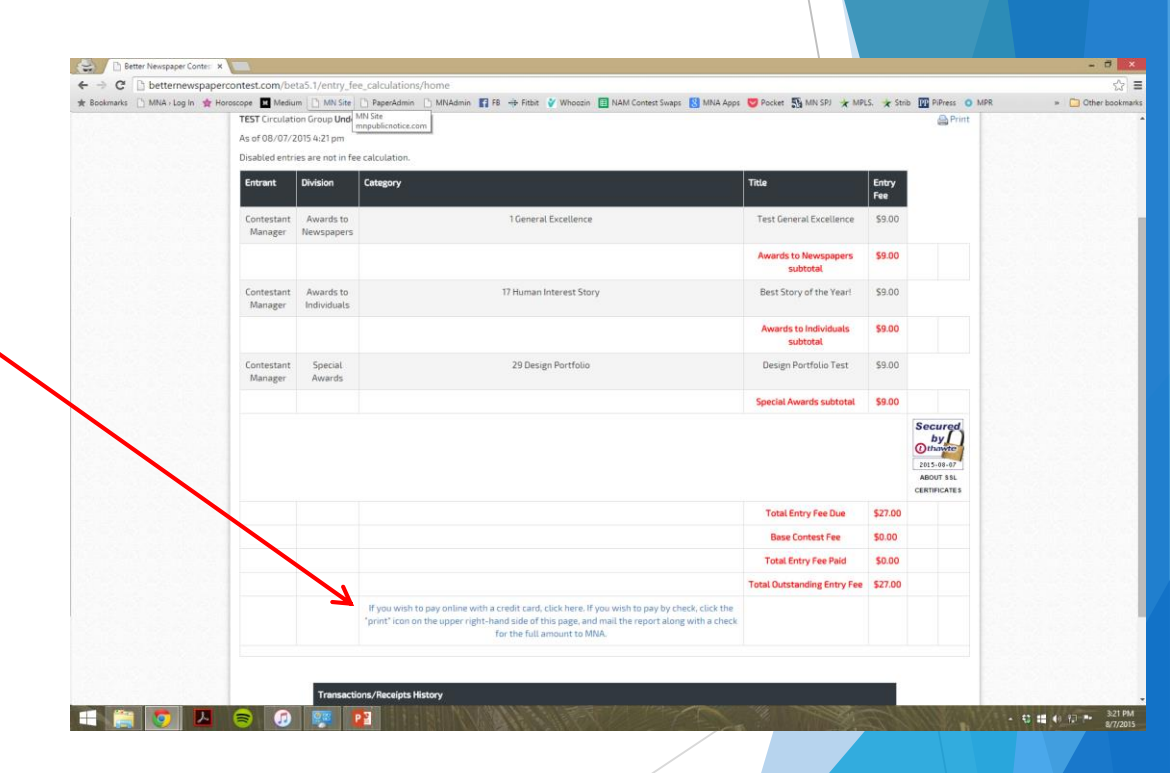

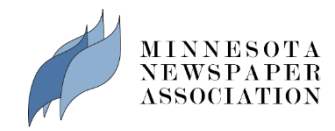

#### You're done!

Congratulations! You're done! Log out. There's nothing else to complete. After the contest deadline you'll lose access to the contest site, so save any entry files or entry lists for your records in advance of the contest deadline.

Contact MNA with any questions:

E: member@mna.org P: 612-332-8844

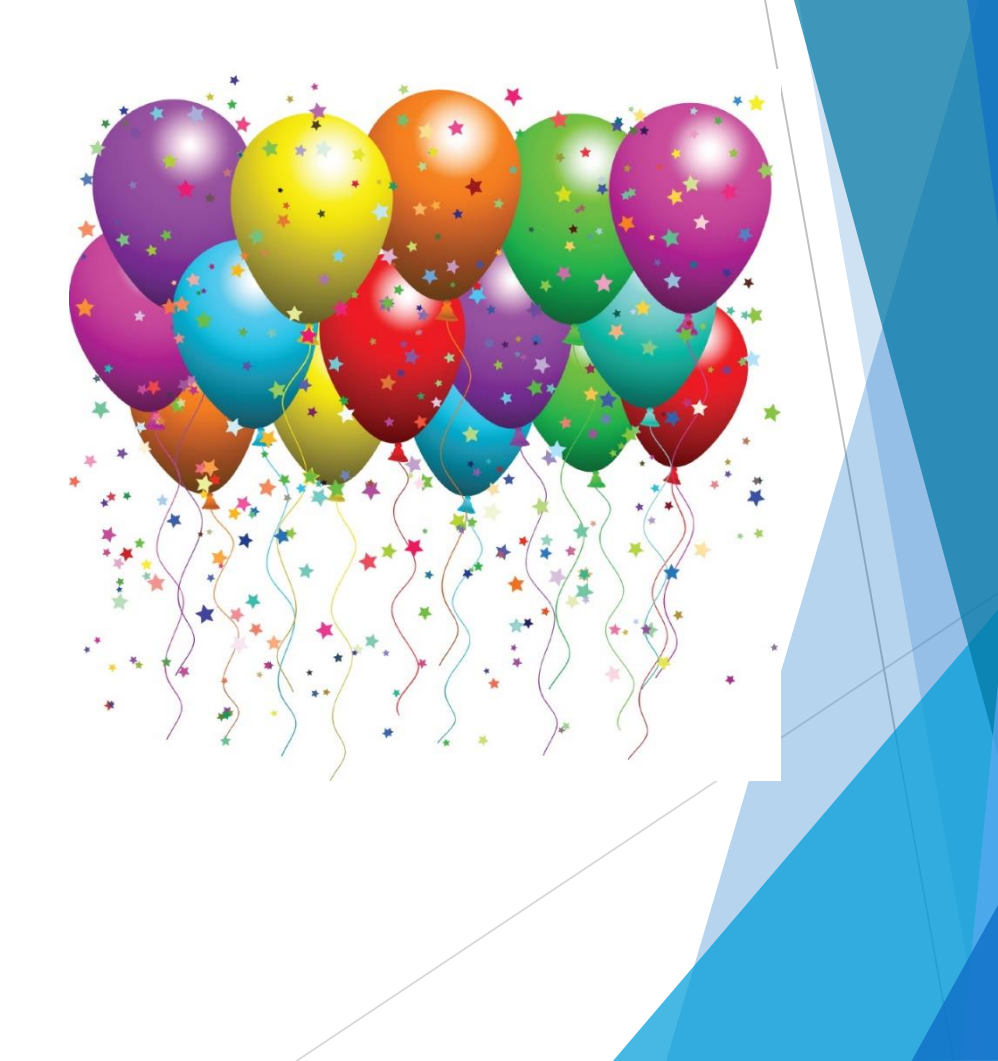

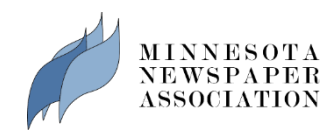